# **ÓIDGEAR**

## **GE1337P2** Keyboard & Mouse Adapter for

Game Consoles **Quick Start Guide** 

Part No. PAPE-1223-T40G Printing Date: 01/2020

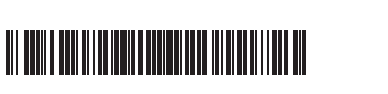

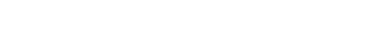

### GE1337P2 KeyMander2 Gamepad Emulator

#### System Requirements

#### Hardware

• PS4 / PS3 / XBOX One / XBOX 360 / Nintendo Switch game console PS4 / PS3 / XBOX One / XBOX 360 / Nintendo Switch game wired controller • USB Keyboard and USB Mouse\*

#### Software Setting

• App supports for iOS and Android operation systems \* Compatible with select wireless keyboard/ mouse devices

### A Hardware Review

**Front View** 

- 1 Gamepad USB Port
- 2 Keyboard USB Port Mouse USB Port

4 Power Port (optional) Note: GE1337P2 KeyMander2 will work without additional power, unless your LED indicator is flashing in orange, plug the power adapter in the Power Port for addition power supply. Connect an optional 5VDC power supply for high

#### GE1337P2 Adaptateur de Clavier et Souris KeyMander 2 pour Consoles de Jeux

#### Exigences du Système

#### Matériel

• Console de jeux PS4 / PS3 / XBOX One / XBOX 360 / Nintendo Switch • Contrôleur à Fil PS4 / PS3 / XBOX One / XBOX 360 / Nintendo Switch Clavier USB et Souris USB\*

#### **Réglages du Logiciel**

• Supports d'application pour iOS et Android \* Compatible avec un choix de claviers/souris sans fil

### A Présentation du matériel

#### Vue de devant

- 1 Port USB de Manette de Jeu
- 2 Port USB de Clavier
- **3** Port USB de Souris
- 4 Port d'Alimentation (facultatif)
- Remarque : GE1337P2 KeyMander2 fonctionnera sans source électrique supplémentaire, jusqu'à ce que l'indicateur LED se mette à clignoter en orange, branchez alors l'adaptateur électrique dans le Port
  - d'Alimentation comme autre source électrique. Connectez une source

# GE1337P2 KeyMander 2 Tastatur- und Mausadapter für Spielkonsolen

## Systemanforderungen

### Hardware

Kopfhöreranschlüssen, usw. **6** Sp elkonsole USB Verbindungsanschluss

Nintendo Switch au Port de la Manette de Jeu.

Connectez votre clavier USB au Port de Clavier.

1 Keyboard & Mouse Adapter for Game Consoles Hardware Installation

Package Contents

Hardware Review

0

0 8 0

2

Download on the App Store

current keyboards, such as those with built-in USB hubs and headphone

Note: 1. If you are using an Android phone / tablet, please make sure to enable

Note: If you are using a wireless keyboard/ mouse set, plug the receiver into the

2. If you are using iPhone / iPad with iOS version 13 or above, please make

électrique 5VCC facultative pour des claviers haute consommation,

tels que ceux avec des hubs USB intégrés et des ports de casque, etc.

assurer d'avoir activé la fonction GPS avant de commencer à

2. Si vous utilisez iPhone / iPad avec iOS version 13 ou plus, veuillez

vous assurer d'activer la Permission Bluetooth pour cette appli.

mit hohem Strombedarf an, z.B. solche mit integrierten USB Hubs und

the GPS function before you begin to use the App.

sure to enable the Bluetooth Permission for this App.

1. Téléchargez et installez l'Application pour gérer votre profile de jeu

utiliser l'Application.

Remarque: 1. Si vous utilisez un smartphone/tablette Android, veuillez vous

2. Connectez votre contrôleur à fil PS4 / PS3 / XBOX One / XBOX 360 / (Option)

Remarque : Si vous utilisez un combo clavier/souris sans fil, branchez le

récepteur dans le Port de Clavier.

2. Connect your PS4 / PS3 / XBOX One / XBOX 360 / (Option) Nintendo Switch

Google Pl

1 User Instructions

Front View

**Top View** 

0

Website

ports, etc

1 Bluetooth Pair Pushbutton

Top View

2 LED Indicator

Vue de haut

2 Indicateur LED

**3** Bouton de Mode

B Mode Pushbutton

Game Console USB connection port

Hardware Installation

wired controller to the Gamepad Port.

Kevboard Port

1 Bouton de Couplage Bluetooth

**B** Installation matérielle

3. Connect your USB keyboard to the Keyboard Port.

**5** Port de connexion USB pour Console de Jeux

1. Download and install App to manage your game profile.

Scan for more information

Forum

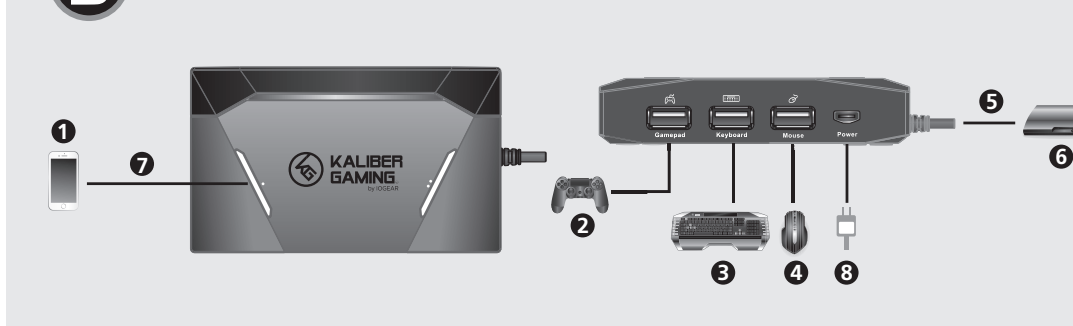

### Keyboard Layout

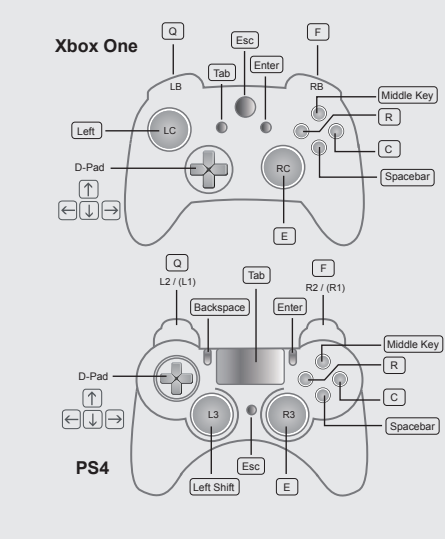

#### Support and Documentation Notice

nation, documentation, firmware, softwar utilities, and specifications contained in this package are subject to change without prior notification by the manufacturer. To reduce the environmental impact of our products, IOGEAR documentation and software can be found

https://www.iogear.com/support/dm/driver

#### **EMC** Information

| EDERAL COMMUNICATIONS COMMISSION INTERFERENCE STATEMENT:<br>his equipment has been tested and found to comply with the limits for<br>Class B digital service, pursuant to Part 15 of the FCC rules. These limits<br>re designed to provide reasonable protection against harmful interference<br>a residential installation. Any changes or modifications made to this<br>quipment may void the user 's authority to operate this equipment. This<br>quipment generates, uses, and can radiate radio frequency energy. If not<br>nstalled and used in accordance with the instructions, may cause harmful<br>therference to radio communications. However, there is no guarantee that<br>therference to radio communications. However, there is no guarantee that<br>therference with the installation. If this equipment to<br>loss cause harmful interference to radio or television reception, which<br>an be determined by turning the equipment off and on, the user is<br>incouraged to try to correct the interference by one or more of the<br>ellowing measures: |
|----------------------------------------------------------------------------------------------------|
| <ul> <li>Reordient or relocate the receiving antenna;</li> <li>Increase the separation between the equipment and receiver;</li> <li>Connect the equipment into an outlet on a circuit different from that to which the receiver is connected;</li> <li>Consult the dealer/an experienced radio/television technician for help.</li> <li>CC caution: Any changes or modifications not expressly approved by the larry responsible for compliance could void the user's authority to operate his equipment.</li> </ul>                                                                                                    |
| his device complies with Part 15 of the FCC Rules. Operation is subject                                                                                                    |

This device complies with Part 15 of the FLC Rules. Operation is subject to the following two conditions: (1) this device may not cause harmful interference, and (2) this device must accept any interference received, including interference that may cause undesired operation.

maximum radio-frequency power: 2402MHz-2480MHz-8.11dBm You are cautioned that changes or modifications not expressly approved by the part responsible for compliance could void the user's authority to operate the equipment. FCC RF Radiation Exposure Statement: 1. This Transmitter must not be co-located or operating in conjunction with any other antenna or transmitter. 2. This equipment complies with FCC RF radiation exposure limits set forth for an uncontrolled environment. This equipment should be installed and operated with a minimum distance of 20 centimeters between the radiator and your body.

and your body. Radiation Exposure Statement: This equipment complex with IC radiation exposure limits established for an uncontrolled environment. This equipment must be installed and operated with a minimum distance of 20 cm between the radiation source periode with a minimum distance of 20 cm between the radiation source periode with the source of the source of

and your body. Déclaration d'exposition aux radiations: Cet équipement est conforme aux limites d'exposition aux rayonnements IC établies pour un environnement non contrôle. Cet équipement doit être installé et utilisé avec un minimum de 20 cm de distance entre la source de

rayonnement et votre corps. 根據 NCC 低功率電波器創性電機管理辦法規定: 前十二條 接望式認證合格名位功率的環境機 "非絕許可,公司、商號店使用者均不得 指目程度頻率,加大功率或變更原設計2%性及功能。 第十四條 低力率射频電機沒用不得影響預納包全及不量合法通信; 注發現有干擾現 錄時, 癒立即序用,並改善差無干擾時方得繼續使用。前項合法通信,注發現有干擾現 錄時, 癒立即序用,並改善差無干擾時方得繼續使用。前項合法通信,指依常信法規定 作業之素解還這合。低功率射頻電機須忍受合法通信成工業、科學及醫療用電波輻射性 電機設備之干擾。

이 기기는 가정용(B급) 전자파적합기기로서 주로 가정에서 사용하는 것을 목적으로 하며, 모든 지역에서 사용할 수 있습니다.

 $(\mathbf{r})$ 

( R -

Movement Layout

Xbox One

← A S D

PS4

4. Connect your USB Mouse to the Mouse Port. 5. Connect your KeyMander2 Game Console USB connection port to the USB port on the game console

- 6. To activate the KeyMander2, power on the console locally 7. Press the Bluetooth Pair Pushbutton to pair up the GE1337P2 with your App
- installed phone / tablet.
- Note: If your game console is not a PlayStation 4, you are required to download our App to create a gamepad profile for your console or select other preconfigured gamepad profiles in the App. Our default gamepad profile is for PlayStation 4 only.
- 8. (Optional) If you need additional power supply, connect a 5VDC power supply.
- 9. From the consoles, change the controller's communication method
- from Bluetooth to USB. PlayStation 4: Settings Devices Controllers -Communication Method - "Use USB Cable"
- Nintendo Switch
- a. Upgrade Switch System Version to the latest one.
- b. Disable Auto Sleep.
- c. Enable Pro Controller Wired Communication

### 4. Connectez votre Souris USB au Port de Souris.

5. Connectez le Port de Connexion USB de votre Console de Jeux KeyMander2 au

- port USB de la console de jeux. 6. Pour activer KeyMander2, allumez la console localement.
- 7. Pressez le Bouton de Couplage Bluetooth pour coupler l'GE1337P2 avec votre
- Remarque : Si votre console de jeu n'est pas une PlayStation 4, vous aurez à télécharger notre Appli pour créer un profile de jeu pour votre console ou sélectionner les autres profiles de manette pré-configurées. Notre profile de manette par défaut est pour PlayStation 4 seulement. 8. (Facultatif) Si vous deviez avoir besoin d'une source électrique supplémentaire,
- 9. Depuis les consoles, changez la méthode de communication du contrôleur de
- b. Désactivez Auto Sleep.
- c. Activez la Communication à Fil Contrôleur Pro.

4. Schließen Sie Ihre USB Maus an den Mausanschluss an.

optimize your gaming experience.

In Game Settings

game that you are playing.

**App Installation** 

Crossover

Keyboard Port.

To adjust Aim/Look Sensitivity and Deadzone

## Réglages En Jeu

Ajuster la Sensibilité Cibler/Regarder et la Zone Morte Avant que vous ne commenciez, il y a quatre réglages importants à faire pour améliorer les mouvements de la souris en jeu. Maximisez tous les réglages de sensibilité pour le jeu que vous jouez.

Before you begin, there are four important settings that need to be set to improve

mouse movements within games. Maximize all in-game sensitivity settings of the

Our App is designed to download and manage your console profile and

**Note:** Make sure the controller that is connected to the Gamepad Port is

configuration. You can select gamepad profile for different game console, set

mouse sensitivity, deadzone, and mappings. Please download and install the App to

The KeyMander2 supports crossover, simply connect your second controller to the

corresponding to the gamepad profile you have selected in the App.

### Installation de l'Appli

Notre Appli est conçue pour télécharger et gérer le profile et la configuration de votre console. Vous pouvez sélectionner le profile de manette pour différentes consoles de jeux, régler la sensibilité de la souris, définir la zone morte et le mappage des touches. Veuillez télécharger et installer l'Appli pour optimiser votre expérience de jeu

### Transition

App Installation

Crossover

Ihr Spielerlebnis zu optimieren

an den Tastaturanschluss an.

ausgewählt haben

En la configuración del juego

Instalación de aplicaciones

controlador al puerto del teclado.

Impostazioni in gioco

Installazione dell'app

ottimizzare la tua esperienza di gioco

durante il gioco.

Crossover

per la tastiera.

Uso simultáneo

Ajustar la sensibilidad al apuntar/mirar y la zona muerta

configuraciones de sensibilidad del juego que está jugando.

KeyMander2 supporte la transition, il vous suffit de connecter votre deuxième contrôleur au Port de Clavier.

Remarque : Assurez-vous que le contrôleur connecté au Port de Manette corresponde au profile de manette que vous avez sélectionné dans l'Appli

#### www.iogear.cor

www.iogear.com

www.iogear.com

www.iogear.com

In den Spieleinstellungen So stellen Sie die Ziel-/Sichtempfindlickeit und die Totzone ein gibt es vier

Unsere App wurde entwickelt, um Ihr Konsolenprofil und Ihre Konfiguration

Empfindlichkeitseinstellungen des Spiels, das Sie gerade spielen.

müssen, um die Mausbewegungen in Spielen zu verbessern. Maximieren Sie alle

herunterzuladen und zu verwalten. Sie können das Gamepad Profil für verschiedene Spielkonsolen auswählen, die Mausempfindlichkeit, die Totzone und die

Zuordnungen festlegen. Bitte laden Sie die App herunter und installieren Sie sie, um

Der KeyMander2 unterstützt Crossover, schließen Sie einfach Ihren zweiten Controller

Antes de comenzar, hay cuatro configuraciones importantes que deben configurarse

para mejorar los movimientos del ratón dentro de los juegos. Maximice todas las

configuración de su consola. Puede seleccionar el perfil de mando para diferentes consolas de juegos, configurar la sensibilidad del ratón, la zona muerta y los

mapeos. Descargue e instale la aplicación para optimizar su experiencia de juego.

**Nota:** Asegúrese de que el controlador que está conectado al puerto del mando

corresponde al perfil de mando que ha seleccionado en la aplicación

Prima di iniziare, ci sono quattro impostazioni importanti da regolare per migliorare i

movimenti del mouse durante il gioco. Massimizza tutte le impostazioni di sensibilità

La nostra app è progettata per scaricare e gestire il profilo e la configurazione della

Il KeyMander2 supporta il crossover: basta connettere il secondo controller alla porta

Nota: Verifica che il controller connetto alla porta per il gamepad corrisponda al

profilo di gamepad che hai selezionato nell'app

console. Puoi selezionare il profilo del gamepad per diverse console, impostare la

sensibilità del mouse, la zona morta, e le mappature. Scarica e installa l'app per

Nuestra aplicación está diseñada para descargar y administrar el perfil y la

El KeyMander2 admite uso simultáneo, simplemente conecte su segundo

Per regolare la sensibilità per la mira o per la visuale, e la zona morta

angeschlossen ist, dem Gamepad Profil entspricht, das Sie in der App

Hinweis: Stellen Sie sicher, dass der Controller, der an den Gamepad Anschluss

application installée sur le smartphone/tablette.

- connectez une source électrique 5VCC.
- Bluetooth à USB. PlayStation 4: Réglages Périphériques Contrôleurs Méthode de Communication "Utiliser un Câble USB" Nintendo Switch
- a. Mettez à niveau la version du système Switch avec la plus récente.

 PS4 / PS3 / XBOX One / XBOX 360 / Nintendo Switch Spielkonsole • PS4 / PS3 / XBOX One / XBOX 360 / Nintendo Switch Kabelcontroller • USB Tastatur und USB Maus\*

#### Software Einstellung

• App unterstützt iOS und Android Betriebssysteme \* Kompatibel mit ausgewählten drahtlosen Tastatur-/Mausgeräten

### A Hardware Übersicht

#### Ansicht von vorne

1 Gamepad USB Anschluss

2 Tastatur USB Anschluss

## 3 Maus USB Anschluss

### 4 Stromanschluss (optional)

Hinweis: Der GE1337P2 KeyMander2 funktioniert ohne zusätzliche Stromversorgung, es sei denn, Ihre LED Anzeige blinkt orange. Stecken Sie das Netzteil in dem Fall in den Stromanschluss, um die Stromversorgung zu erweitern. Schließen Sie ein optionales 5VDC Netzteil für Tastaturen

#### GE1337P2 KeyMander 2 Adaptador de teclado y ratón para consolas de juegos

#### **Requisitos del sistema**

#### Hardware

• Consola de juegos PS4/PS3/XBOX One/XBOX 360/Nintendo Switch

• Controlador con cable para PS4/PS3/XBOX One/XBOX 360/Nintendo Switch • Teclado USB y ratón USB\*

#### Configuración de software

• La aplicación es compatible con los sistemas operativos iOS y Android \* Compatible con ciertos dispositivos inalámbricos de teclado/ratón

### A Revisión del hardware

Vista frontal

- 1 Puerto USB para mando
- 2 Puerto USB para teclado
- 3 Puerto USB para ratón
- 4 Puerto de alimentación (opcional)
- Nota: El GE1337P2 KeyMander2 funcionará sin alimentación adicional, a menos que su indicador LED parpadee en naranja, en ese caso, conecte el adaptador de alimentación en el puerto de alimentación para obtener una fuente de alimentación adicional. Conecte una fuente de alimentación opcional de 5V

### GE1337P2 KeyMander 2 Adattatore per tastiera e mouse per console di gioco

#### Requisiti di sistema

#### Hardware

• Console di gioco PS4 / PS3 / XBOX One / XBOX 360 / Nintendo Switch • Controller cablato per PS4 / PS3 / XBOX One / XBOX 360 / Nintendo Switch Tastiera USB e Mouse USB\*

#### Impostazioni software

• L'App supporta sistemi i operativi iOS e Android \* Compatibile con specifici mouse e tastiere senza cavo

### A Revisione Hardware

#### Vista anteriore

- 1 Porta USB per Gamepad
- 2 Porta USB per tastiera
- **3** Porta USB per mouse
- 4 Porta per l'alimentazione (opzionale) Nota: GE1337P2 KeyMander2 funziona anche senza alimentazione, a meno che
- l'indicatore LED non lampeggi arancione. In tal caso connetti l'alimentatore alla

### GE1337P2 Адаптер мыши и клавиатуры KeyMander 2 для игровых консолей

### Системные требования

#### Оборудование

• Игровая приставка PS4 / PS3 / XBOX One / XBOX 360 / Nintendo Switch • Проводной контроллер PS4 / PS3 / XBOX One / XBOX 360 / Nintendo Switch • Клавиатура и мышь с интерфейсом USB

### Настройка программного обеспечения

• Приложение поддерживает операционные системы iOS и Android Совместимо с избранными беспроводными клавиатурами и мышами

## • Обзор оборудования

### Вид спереди

- 1 Порт USB для геймпада
- 2 Порт USB для клавиатуры
- 3 Порт USB для мыши
- 4 Порт питания (дополнительно)
- Примечание: Эмулятор геймпада GE1337P2 KeyMander2 будет работать без дополнительного питания, пока светодиодный индикатор не начнет мигать оранжевым цветом. В этом случае, для

Ansicht von oben

Vista superior

2 Indicador LED

3 Botón de modo

Vista dall'alto

2 Indicatore LED

- 1 Drucktaste für Bluetooth Kopplung
- 2 LED Anzeige 3 Modus Drucktaste
- Hardware Installation

### 1. Laden Sie die App herunter und installieren Sie sie, um Ihr Spielprofil zu

- verwalten
  - Hinweis: 1. Wenn Sie ein Android Telefon / Tablet verwenden, stellen Sie bitte sicher, dass die GPS Funktion aktiviert ist, bevor Sie die App verwenden. 2. Wenn Sie ein iPhone / iPad mit iOS Version 13 oder höher verwenden, stellen Sie bitte sicher, dass Sie die Bluetooth

CC para teclados de corriente intensa, como aquellos con conectores USB

- Berechtigung für diese App aktivieren. 2. Schließen Sie Ihren PS4 / PS3 / XBOX One / XBOX 360 / (Option) Nintendo Switch
- Kabelcontroller an den Gamepad Anschluss an

1. Descargue e instale la aplicación para administrar su perfil de juego.

función GPS antes de comenzar a usar la aplicación.

de habilitar el permiso Bluetooth para esta aplicación.

Nota: 1. Si está utilizando un teléfono/tablet Android, asegúrese de habilitar la

2. Conecte el controlador con cable de su PS4/PS3/XBOX One/XBOX 360/(Opcional)

Nota: Si está utilizando un conjunto de teclado/ratón inalámbrico, conecte el

presa della corrente per alimentarlo. Connetti una fonte di corrente 5VDC per

tastiere ad alta corrente, come quelle con hub USB e porte per auricolari, ecc.

Nota: 1. Se stai usando un telefono o tablet Android, attiva la funzione GPS

Nota: Se usi mouse e tastiera senza cavi, inserisci il ricevitore nella porta per la

1. Загрузите и установите приложение для управления своим игровым профилем.

2. Подключите проводной контроллер PS4 / PS3 / XBOX One / XBOX 360 /

(дополнительно) Nintendo Switch к порту геймпада

Примечание: 1. При использовании телефона или планшета на

2. Connetti il controller della tua PS4 / PS3 / XBOX One / XBOX 360 / (Option)

2. Se usi un iPhone/iPad con iOS versione 13 o più recente, devi abilitare il

2. Si está utilizando iPhone/iPad con iOS versión 13 o superior, asegúrese

3. Schließen Sie Ihre USB Tastatur an den Tastaturanschluss an.

integrados y puertos para auriculares, etc.

Puerto de conexión USB de consola de juegos

1 Botón de modo de emparejamiento Bluetooth

Instalación del hardware

Nintendo Switch al puerto del mando. 3. Conecte su teclado USB al puerto del teclado.

receptor al puerto del teclado.

S Porta di connessione USB per Console da gioco

1. Scarica e installa l'app per gestire il tuo profilo di gioco.

prima di cominciare a usare l'app.

permesso Bluetooth per questa app.

1 Pulsante per accoppiamento Bluetooth

Installazione Hardware

Nintendo Switch alla porta del Gamepad.

3. Connetti la tastiera USB alla porta per la tastiera.

3 Pulsante di cambio modalità

- 5. Verbinden Sie den USB Anschluss Ihrer KeyMander2 Spielkonsole mit dem USB Anschluss an der Spielkonsole.
- 6. Um den KeyMander2 zu aktivieren, schalten Sie die Konsole lokal ein. 7. Drücken Sie die Drucktaste für Bluetooth Kopplung, um den GE1337P2 mit der App zu verbinden, die auf Ihrem Telefon / Tablet installiert ist.
- Hinweis: Wenn Ihre Spielkonsole keine PlayStation 4 ist, müssen Sie unsere App herunterladen, um ein Gamepad Profil für Ihre Konsole zu erstellen, oder andere vorkonfigurierte Gamepad Profile in der App auswählen. Unser Standard Gamepad Profil gilt nur für PlayStation 4. 8. (Optional) Wenn Sie eine zusätzliche Stromversorgung benötigen, schließen Sie
- ein 5VDC Netzteil an 9. Ändern Sie von den Konsolen aus die Kommunikationsmethode der Steuerung
- von Bluetooth auf USB. PlayStation 4: Einstellungen Geräte Controller-Kommunikationsmethode "USB-Kabel verwenden" Nintendo Switch
- a. Aktualisieren Sie die Switch System Version auf die neueste Version.
- b. Deaktivieren Sie den automatischen Ruhemodus.
- c. Aktivieren Sie die Pro Controller Kabelkommunikation

4. Conecte su ratón USB al puerto del ratón.

5. Conecte el puerto USB de conexión para consola de juegos de su KeyMander2 al puerto USB de la consola de juegos.

- 6. Para activar el KeyMander2, encienda la consola localmente.
- Presione el botón de modo de emparejamiento Bluetooth para emparejar el GE1337P2 con la aplicación instalada en su teléfono/tablet.
- Nota: Si su consola de juegos no es una PlayStation 4, debe descargar nuestra aplicación para crear un perfil de mando para su consola o seleccionar otros perfiles de mando preconfigurados en la aplicación. Nuestro perfil de mando predeterminado es solo para PlayStation 4.
- 8. (Opcional) Si necesita una fuente de alimentación adicional, conecte una fuente de alimentación de 5V CC.
- 9. Desde las consolas, cambie el método de comunicación del controlador de Bluetooth a USB. PlayStation 4: Configuración-Dispositivos-Controladores Método de comunicación-"Usar cable USB"
- Nintendo Switch
- a. Actualice a la última versión del sistema Switch. b. Desactive la suspensión automática.
- c. Habilite la comunicación por cable del controlador Pro-

### 4. Connetti il mouse USB alla porta per il mouse.

- 5. Connetti la porta USB di connessione per la console di gioco del KeyMander2 alla porta USB della console di gioco. 6. Per attivare il KeyMander2, accendi la console in locale
- 7. Premi il pulsante di accoppiamento Bluetooth per accoppiare l'GE1337P2 con il
- telefono o tablet su cui hai installato l'app.
- **Nota:** Se la tua console non è una PlayStation 4, devi scaricare la nostra app e creare un profilo di gioco per la tua console, o selezionare uno dei profili per gamepad preimpostati nell'app. Il nostro profilo per gamepad preimpostato è solo per la PlayStation 4.
- 8. (Opzionale) Se ti serve più potenza, connetti un alimentatore da 5VDC.
- 9. Dalla console, cambia il metodo di comunicazione del controller da Bluetooth a USB. PlayStation 4: Impostazioni - Dispositivi - Controller - Metodo di

Примечание: При использовании комплекта беспроводной клавиатуры и

5. Соедините USB-порт для подключения игровой приставки на KeyMander2

с USB-портом на игровой приставке. 6. Чтобы активировать KeyMander2, включите питание приставки локально.

предназначен только для PlayStation 4.

(Дополнительно) Если необходим дополнительный источник питания подключите источник питания 5 В постоянного тока.

С приставки измените способ взаимодействия с контроллером (с

а. Обновите систему Nintendo Switch до последней версии.

b. Отключите автоматический переход в спящий режим.

с. Включите режим Pro Controller Wired Communication.

7. Нажмите кнопку сопряжения через Bluetooth, чтобы установить соединение

GE1337P2 с приложением, установленным на телефоне или планшете. Примечание: Если игровая приставка отличается от PlayStation 4, необходимо

Bluetooth на USB). PlayStation 4: Настройки – Устройства – Контроллеры – Способ взаимодействия – «Использовать кабель USB»

загрузить наше приложение, чтобы создать профиль геймпада

для вашей приставки или выбрать один из созданных профилей

геймпада в приложении. Наш профиль геймпада по умолчанию

мыши подключите ресивер к порту клавиатуры

- comunicazione "Usa cavo USB" Nintendo Switch
- a. Aggiorna la versione di sistema dello Switch alla più recente.
- b. Disabilita la Modalità riposo automatica.

3. Подключите USB-клавиатуру к порту клавиатуры.

4. Подключите USB-мышь к порту мыши.

Nintendo Switch

c. Abilita la comunicazione cablata per il controller Pro.

### Настройки во время игры

Настройка чувствительности режима Aim Look и мертвой зоны Перед началом использования необходимо настроить четыре важных параметра, чтобы улучшить передвижения мыши во время игр. Установите максимальную чувствительность для всех параметров в игре, в которую вы играете.

#### Установка приложения

Наше приложение предназначено для загрузки и управления профилем игровой приставки, а также конфигурирования. Можно выбрать профиль геймпада для разных игровых приставок, настроить чувствительность мыши, мертвую зону и назначения кнопок. Загрузите и установите приложение для оптимизации игрового процесса.

#### Кроссовер

KeyMander2 поддерживает функцию кроссовера. Просто подключите второй контроллер к порту клавиатуры.

Примечание: Убедитесь, что контроллер, подключенный к порту геймпада, соответствует профилю геймпада, выбранному в приложении

обеспечения дополнительного питания подключите блок питания к порту питания. Дополнительный источник питания 5 В постоянного тока необходим для клавиатур с большим энергопотреблением. Например, оснащенных встроенными USB-концентраторами, портами для наушников и т.д. 5 Порт USB для подключения игровой приставки

платформе Android обязательно включите функцию GPS перед началом использования приложения..

2. При использовании iPhone / iPad с iOS версии 13

или последующих версий, обязательно включите

разрешение Bluetooth для данного приложения.

Вид сверху Кнопка сопряжения через Bluetooth

2 Светодиодный индикатор

3 Кнопка для выбора режима

Э Установка оборудования

tastiera.

#### GE1337P2 Адаптер клавіатури та миші KeyMander 2 для ігрових консолей

#### Системні вимоги

#### Обладнання

• Ігрова консоль PS4 / PS3 / XBOX One / XBOX 360 / Nintendo Switch • Дротовий контролер PS4 / PS3 / XBOX One / XBOX 360 / Nintendo Switch Клавіатура USB та миша USB\*

#### Налаштування програмного забезпечення

• Додаток підтримує операційні системи iOS та Android Сумісність з вибраними пристроями бездротової клавіатури/ миші

#### • Огляд обладнання

Вигляд спереду

- 1 Порт USB ігрової консолі
- 2 Порт USB клавіатури
- 3 Порт USB миші
- Порт живлення (додатково)
- Примітка: GE1337P2 KeyMander2 буде працювати без додаткового живлення, якщо світлодіодний індикатор мигає оранжевим кольором, вставте адаптер живлення у порт живлення для забезпечення додаткового живлення. Під'єднайте додаткове

#### GE1337P2 Adaptador de teclado e rato KeyMander 2 para consolas de jogos

#### **Requisitos do sistema**

#### Hardware

• Consola de jogos PS4 / PS3 / XBOX One / XBOX 360 / Nintendo Switch • Controlador com fios PS4 / PS3 / XBOX One / XBOX 360 / Nintendo Switch Teclado USB e rato USB\*

#### Definições de software

 Aplicação de apoio para sistemas operativos iOS e Android \* Compatível com dispositivos sem fios teclado/rato

### A Revisão do Hardware

- Vista frontal
- 1 Porta USB Gamepad
- 2 Porta USB teclado
- 3 Porta USB rato
- 4 Porta Power (opcional)
- Nota: GE1337P2 KeyMander2 vai funcionar sem energia adicional, a não ser que o indicador LED esteia a piscar a larania, líque o adaptador na porta Power para fonte de alimentação adicional. Ligue uma fonte de alimentação

#### GE1337P2 KeyMander 2 Oyun Konsolu İçin Klavye ve Fare Adaptörü

#### Sistem Gereksinimleri

#### Donanım

 PS4 / PS3 / XBOX One / XBOX 360 / Nintendo Switch oyun konsolu PS4 / PS3 / XBOX One / XBOX 360 / Nintendo Switch kablolu kontrol cihazi USB Klavye ve USB Fare\*

#### Yazılım Ayarı

· Uygulama, iOS ve Android işletim sistemlerini destekler \* Seçkin kablosuz klavye/fare cihazları ile uyumludur

#### A Donanım Incelemesi

- Önden Görünüm
- 1 Oyun Kolu USB Bağlantı Noktası
- 2 Klavye USB Bağlantı Noktası
- 3 Fare USB Bağlantı Noktası
- 4 Güç Bağlantı Noktası (opsiyonel) Not: GE1337P2 KeyMander2, LED göstergeniz turuncu yanmadığı sürece ek
- güç gerekmeden çalışır. Güç kaynağı desteği için Güç Bağlantı Noktasını güç adaptörüne takın. Dahili USB çoklayıcı ve kulaklık girişi gibi özelliklere sahip yüksek akım isteyen klavyeler için ek bir 5VDC güç kaynağı takın.

### GE1337P2 Adaptador de teclado e rato KeyMander 2 para consolas de jogos

### Wymagania systemowe

#### Sprzętowe

· Konsola do gier PS4 / PS3 / XBOX One / XBOX 360 / Nintendo Switch Przewodowy kontroler do gier PS4 / PS3 / XBOX One / XBOX 360 / Nintendo Switch

#### Klawiatura i mysz z USB\*

- Konfiguracja oprogramowania
- Obsługa aplikacji dla systemów operacyjnych iOS i Android \* Kompatybilny z wybranymi klawiaturami/myszami bezprzewodowymi

### A Przegląd sprzętu

- Widok z przodu
- 1 Gniazdo gamepada USB
- 2 Gniazdo klawiatury USB
- 3 Gniazdo myszy USB

システム要件

ハードウェア

- 4 Gniazdo zasilania (opcjonalne)
- Uwaga: GE1337P2 KeyMander2 będzie działać bez dodatkowego zasilania, jeżeli kontrolka nie miga na pomarańczowo. W przeciwnym razie

#### джерело живлення 5 В постійного струму для клавіатур з

великими струмом, наприклад з вбудованими концентраторами USB та портами для навушників, тощо. Порт USB для під'єднання ігрової консолі

Вигляд згори

- Кнопка сполучення через Bluetooth 2 Світлодіодний індикатор
- 3 Кнопка режиму

#### Встановлення обладнання

- 1. Завантажте на встановіть додаток для керування вашим ігровим профілем.
- Примітка: 1. Якщо ви користуєтесь телефоном / планшетом на Android не забудьте увімкнути функцію GPS перед тим, як почати
- використовувати додаток. 2. Якщо ви використовуєте iPhone / iPad з iOS версії 13 або вище, не забудьте увімкнути дозвіл Bluetooth для цього
- додатку. 2. Під'єднайте дротовий контролер PS4 / PS3 / XBOX One / XBOX 360 /
- (Опція) Nintendo Switch до порту ігрової консолі.
- 5VDC opcional para teclados de alta corrente, tais como os com hubs USB incorporados e portas de auriculares, etc. **5** Porta de ligação USB da consola de jogos

#### Vista Superior

- 1 Botão de ativação de emparelhamento Bluetooth
- 2 Indicador LED
- 3 Modo de botão de ativação

#### Instalação do hardware

- 1. Transfira e instale a aplicação para gerir o perfil de jogo.
- Nota: 1. Se está a usar um telefone/tablet Android, certifique-se de ativar a função GPS antes de começar a utilizar a aplicação. 2. Se está a usar iPhone / iPad com versão iOS 13 ou superior, certifique-
- se de ativar a permissão Bluetooth para esta aplicação. 2. Ligue o controlador com fios PS4 / PS3 / XBOX One / XBOX 360 / (opção)
- Nintendo Switch à porta Gamepad.

5 Oyun Konsolu USB bağlantı noktası

Bluetooth Eşleştirme Düğmesi

Donanım Kurulumu

Noktasına takın

bağlantı noktasına takın

Widok z góry

2 Wskaźnik LED

3 Przycisk trybu

1. Oyun profilinizi yönetmek için Uygulamayı indirip kurun.

kontrol cihazınızı Oyun Kolu Bağlantı Noktasına takın.

3. USB klavyenizi Klavye Bağlantı Noktasına takın.

podłączyć opcjonalny zasilacz 5 VDC.

1. Pobierz i zainstaluj aplikację, aby zarządzać swoim profilem gier.

2. Podłącz kontroler przewodowy PS4 / PS3 / XBOX One / XBOX 360 /

(opcjonalnie) Nintendo Switch do gniazda gamepada.

Uwaga: 1. Jeśli korzystasz z telefonu/tabletu z systemem Android, przed

rozpoczęciem użytkowania aplikacji aktywuj funkcję GPS. 2. Jeśli używasz urządzenia iPhone / iPad z iOS w wersji 13 lub

したものなど、高電流キーボードの場合はオプションの 5VDC 電源を接

wyższej, na potrzeby tej aplikacji aktywuj zgodę na połączenie

Port USB do podłączenia konsoli do gier

przez Bluetooth.

1 Przycisk do parowania Bluetooth

Instalacja sprzętu

4. USB farenizi Fare Bağlantı Noktasına takın.

Not: 1. Android telefon/tablet kullanıyorsanız Uygulamayı kullanmaya

Uvgulamava Bluetooth İzni verdiğinizden emin olun

2. PS4 / PS3 / XBOX One / XBOX 360 / (Opsiyon) Nintendo Switch kablolu

Not: Kablosuz klavye/fare seti kullanıyorsanız alıcıyı Klavye Bağlantı

5. KeyMander2 Oyun Konsolu USB bağlantı noktasını, oyun konsolunun USB

podłącz zasilacz do gniazda zasilania, aby zapewnić dodatkowe

wbudowanymi koncentratorami USB i gniazdami słuchawek itp. należy

zasilanie. W przypadku klawiatur wysokoprądowych, jak te z

başlamadan önce GPS işlevini etkinleştirdiğinizden emin olun.

2. 13 ve üzeri iOS versiyonuna sahip iPhone/iPad kullanıyorsanız bu

Üstten Görünüm

2 LED Gösterge

3 Mod Düğmesi

- 3. Ligue o teclado USB à porta teclado. Nota: Se está a usar um conjunto sem fios teclado/rato, ligue o recetor à porta teclado
  - KevMander2'vi etkinlestirmek icin konsolunuza güc verin.
    - 7. GE1337P2'yi telefonunuza/tabletinize yüklediğiniz Uygulama ile eşleştirmek için Bluetooth Eşleştirme Düğmesine basın.

3. Під'єднайте клавіатуру USB до порту клавіатури.

4. Під'єднайте мишу USB до порту миші.

джерело живлення 5 В постійного струму.

"Використовувати кабель USB"

4. Ligue o rato USB à porta rato.

alimentação de 5VDC.

Nintendo Switch

b. Вимкніть автоматичне засинання

Nintendo Switch

порту USB на ігровій консолі.

Примітка: Якщо ви користуєтесь комплектом бездротової клавіатури/ миші, вставте приймач у порт клавіатури.

5. Під'єднайте порт USB для під'єднання ігрової консолі KeyMander2 до

6. Для активації KeyMander2 увімкніть на місці живлення ігрової консолі

телефоном / планшетом, на якому встановлено додаток.

9. З консолі змініть спосіб зв'язку контролера з Bluetooth на USB.

а. Оновіть версію системи Switch до останньої версії.

5. Ligue a porta de ligação USB da consola de jogos KeyMander2.

a. Atualize a versão do sistema Switch para a mais recente.

c. Ative Comunicação com fios do controlador Pro-

Prima o botão de ativação de emparelhamento Bluetooth para emparelhar o GE1337P2 com a aplicação instalada no telefone/tablet.

Nota: Se a consola de jogos não é uma PlayStation 4, tem de transferir a

8. (Opcional) Se precisar de fonte de alimentação adicional, ligue uma fonte de

Bluetooth para USB. PlayStation 4: Definições – Dispositivos – Controladores

9. A partir das consolas, altere o método de comunicação do controlador de

aplicação para criar um perfil gamepad para a consola ou selecionar outros

perfis gamepad configurados na aplicação. O perfil gamepad predefinido

6. Para ativar o KeyMander2 ligue a consola localmente

é apenas para a PlayStation 4.

Método de comunicação – "Use cabo USB"

b. Desative Suspensão automática

7. Натисніть кнопку сполучення через Bluetooth, щоб сполучити GE1337P2 з

Примітка: Якщо ігровою консоллю не є PlayStation 4, вам потрібно буде

за умовчанням призначений тільки для PlavStation 4

8. (Додатково) Якщо вам потрібне додаткове джерело живлення, під'єднайте

PlayStation 4: Налаштування – Пристрої – Контролери – Спосіб зв'язку -

завантажити наш додаток, щоб створити профіль ігрової консолі

профілі ігрових консолей у додатку. Наш профіль ігрової консолі

для вашої консолі, або вибрати інші попередньо налаштовані

- Not: Oyun konsolunuz PlayStation 4 değilse Uygulamamızı indirerek konsolunuz için bir oyun kolu profili oluşturmanız veya Uygulamada bulunan hazır oyun kolu profillerinden birini seçmeniz gerekmektedir. Varsayılan oyun kolu profilimiz sadece PlayStation 4 icindir.
- 9. Konsoldan kontrol cihazı iletişim yöntemini Bluetooth'tan USB'ye çevirin. PlayStation 4: Ayarlar - Cihazlar - Kontrol Cihazları - İletişim Yöntemi - "USB

- b. Otomatik Uvumavı devre dısı bırakın
- 8. (Opsiyonel) Ek güç kaynağına ihtiyaç duyarsanız bir 5VDC güç kaynağı takın.
- Kablo Kullan"
- Nintendo Switch
- a. Switch Sistem Versiyonunu en son sürüme güncelleyin.
- c. Pro Kontrol Cihazı Kablolu İletişimi etkinleştirin.

#### 3. Podłącz klawiaturę USB do portu klawiatury.

Uwaga: Jeśli używasz zestawu bezprzewodowej klawiatury/myszy, podłącz odbiornik do portu klawiatury.

Ulepsz wersję systemu Switch do najnowszej.

b. Wyłącz Automatyczne uśpienie.c. Włącz Komunikację przewodową Pro Controller.

4. USB マウスをマウスポートに接続してください。

- 4. Podłącz mysz USB do portu myszy.
- 5. Podłącz port USB do podłączenia konsoli do gier KeyMander2 do portu USB na konsoli do gier.
- 6. Aby aktywować KeyMander2, zapewnij miejscowe zasilanie konsoli
- 7. Naciśnij przycisk do parowania Bluetooth, aby sparować GE1337P2 z telefonem/tabletem z zainstalowaną aplikacją. Uwaga: Jeśli masz konsolę inną niż PlayStation 4, pobierz naszą aplikację,
- aby utworzyć profil gamepada dla swojej konsoli lub wybierz inne zadane profile gamepada w aplikacji. Nasz domyślny profil
- gamepada jest przeznaczony jedynie dla PlayStation 4. 8. (Opcjonalnie) Jeśli potrzebujesz dodatkowego zasilania, podłącz zasilacz 5 VDC.
- 9. Za pomocą konsoli zmień sposób komunikacji kontrolera z Bluetooth na USB. PlayStation 4: Ustawienia - Urządzenia - Kontrolery - Sposób komunikacji "Użyj przewodu USB"

・PS4 / PS3 / XBOX One / XBOX 360 / Nintendo Switch ゲームコンソール • PS4 / PS3 / XBOX One / XBOX 360 / Nintendo Switch 有線コントローラー • USB キーボードと USB マウス \*

GE1337P2 ゲームコントローラー用 KeyMander 2 キーボードとマウスアダプター

#### ソフトウェアの設定

• アプリは iOS および Android オペレーションシステムに対応 \* 一部ワイヤレスキーボード / マウスデバイス互換

#### ▲ 製品各部名称

フロントパネル

- 1 ゲームパッド USB ポート
- 2 キーボード USB ポート
- 3 マウス USB ポート 4 電源ポート(オプション)
- 注意: GE1337P2 KeyMander2 は追加電源なしで動作しますが、LED ランプが オレンジ色で点滅している場合は電源ポートに電源アダプターを差し込 み、電源を追加してください。USB ハブやヘッドフォンポート等を搭載

#### GE1337P2 게임 콘솔용 KeyMander 2 키보드 및 마우스 어댑터

#### 시스템 요구 사항

#### 하드웨어

• PS4 / PS3 / XBOX One / XBOX 360 / Nintendo Switch 게임 콘솔 • PS4 / PS3 / XBOX One / XBOX 360 / Nintendo Switch 유선 컨트롤러 • USB 키보드 및 USB 마우스 \*

#### 소프트웨어 설정

• iOS 및 Android 운영 체제 지원 앱 \* 선택한 무선 키보드 / 마우스 장치와 호환

#### ▲ 하드웨어 리뷰

전면 1 게임패드 USB 포트

- 2 키보드 USB 포트
- 3 마우스 USB 포트
- 4 전원 포트 ( 선택 사항 )
- 참고: LED 표시기가 주황색으로 깜박이지 않는 한, GE1337P2 KeyMander2 는 전원 어댑터의 전원을 전원 포트에 꽂아 추가 전원을 공급합니다. USB 허브 및 헤드폰 포트 등이 내장된 키보드의 경우 옵션인 5VDC 전원 공급 장치를 연결해야 할 수도 있습니다

#### GE1337P2 KeyMander2 跨游戏平台键鼠转换器

#### 系统要求 硬件 • PS4 / PS3 / XBOX One / XBOX 360 / 任天堂 Switch 游戏主机 • PS4 / PS3 / XBOX One / XBOX 360 / 任天堂 Switch 有线控制器

• USB 键盘与 USB 鼠 \*

### 软件设置

• App 支持 iOS 和 Android 操作系统 \*兼容选定的无线键盘/鼠标

#### A 硬件检查

前视图

- 手柄 USB 端口
- 2 键盘 USB 端口
- 3 鼠标 USB 端口
- 4 电源端口(可选)
- 注意: GE1337P2 KeyMander2 工作时无需额外电源,若 LED 指示灯闪橙色光,在 电源端口中插接电源适配器即可外接电源。连接可选的 5VDC 电源,即可 支持高电流键盘,如配有内置 USB 集线器和耳机端口等的键盘。

#### GE1337P2 KeyMander2 跨遊戲平台鍵鼠轉換器

### 系統要求

#### 硬體

• PS4 / PS3 / XBOX One / XBOX 360 / 任天堂 Switch 遊戲主機 • PS4 / PS3 / XBOX One / XBOX 360 / 任天堂 Switch 有線遊戲控制器 • USB 鍵盤與滑鼠 \*

#### 軟體設置

• App 支援 iOS 和 Android 作業系統 \*相容特定的無線鍵盤/滑鼠

#### A 硬體檢視

### 前視圖

- ▲ 游戲搖桿 USB 連接追
- 2 鍵盤 USB 連接埠
- 3 滑鼠 USB 連接埠
- 4 電源(選配)
- 注意: GE1337P2 KeyMander2 無需額外電源即可運作,若 LED 指示燈閃橘色光, 則須在電源連接埠中插接電源變壓器外接電源。連接選配的 5VDC 電源,即 可支援高電流鍵盤,例如 : 內建 USB 集線器和耳機連接埠的鍵盤。

トップパネル Bluetooth ペアリングボタン 2 LED ランプ

5 게임 콘솔 USB 연결 포트

Bluetooth 페어링 푸시 버튼

상단 설명

LED 표시등

3 모드 푸시 버튼

B 하드웨어 설치

続してください。

5 ゲームコンソール USB 接続ポート

3 モードボタン

#### ① ハードウェアのセットアップ

- 1. ゲームプロファイルを管理するアプリをダウンロードしてインストールして 、 ください。
- 注意: 1. Android 端末をご利用の場合、アプリの使用を開始する前に GPS 機
  - 能を有効にしてください。 2. iOS バージョン 13 以降搭載の iPhone / iPad をご利用の場合、この
- アプリに対する Bluetooth 許可を有効にしてください。 ご利用の PS4 / PS3 / XBOX One / XBOX 360 / (オブション) Nintendo Switch 有線コントローラーをゲームパッドのポートに接続してください。
- 3. USB キーボードをキーボードポートに接続してください。

기능을 활성화해야 합니다.

게임패드 포트에 연결합니다. 3. USB 키보드를 키보드 포트에 연결합니다.

4. USB 마우스를 마우스 포트에 연결합니다.

1. 下载并安装 App, 以管理您的游戏配置文件。

应用程序启用蓝牙权限。

6. 要激活 KeyMander2,请打开游戏主机的电源。

再开始使用 App。

연결합니다

5 游戏主机 USB 连接端口

俯视图

1 蓝牙配对按钮

B 硬件安装

到手柄端口。

3. 将 USB 键盘连接到键盘端口。

4. 将 USB 鼠标连接到鼠标端口。

2 LED 指示灯

3 模式按钮

注意: ワイヤレスキーボード / マウスのセットをご利用の場合、受信機をキ ーボードポートに挿入してください。

1. 앱을 다운로드 및 설치하여 게임 프로필을 관리합니다 . 참고: 1. Android 스마트폰 / 태블릿을 사용하는 경우 앱을 사용하기 전에 GPS

블루투스 사용 권한을 사용하도록 설정해야 합니다

2. PS4 / PS3 / XBOX One / XBOX 360 / ( 옵션 ) Nintendo Switch 유선 컨트롤러를

참고 : 무선 키보드 / 마우스 세트를 사용하는 경우 수신기를 키보드 포트에

5. KeyMander2 게임 콘솔 USB 연결 포트를 게임 콘솔의 USB 포트에 연결합니다

注意: 1. 如果您使用 Android 手机 / 平板电脑,请确保先启用 GPS 功能,然后

2. 将 PS4 / PS3 / XBOX One / XBOX 360 / (可选) 任天堂 Switch 有线控制器连接

注意:如果您使用无线键盘/鼠标组合,请将接收器插到键盘端口。

5. 将 KeyMander2 游戏主机 USB 连接端口连接到游戏主机上的 USB 端口。

2. 如果您使用的是 iOS 版本 13 或更高版本的 iPhone/iPad, 请确保为此

如果您使用的是 iOS 版本 13 或更高版本的 iPhone/iPad , 請確保為此

2. 將 PS4 / PS3 / XBOX One / XBOX 360 / (選配) 任天堂 Switch 有線搖桿連接至

注意:如果您使用無線鍵盤/滑鼠組合,請將接收器插到鍵盤連接埠。

5. 將 KeyMander2 遊戲主機 USB 連接埠連接到遊戲主機 USB 連接埠。

2. iOS 버전 13 이상의 iPhone / iPad 를 사용하는 경우 이 앱에 대해

- 6. KeyMander2 を有効にするには、コンソールの電源を入れてください 7. Bluetooth ペアリングボタンを押してアプリをインストールした端末と GE1337P2 をペアリングしてください。
- 注意: ご利用のゲームコンソールが PlayStation 4 以外の場合、アプリをダウ ンロードしてコンソール用にゲームパッドのプロファイルを作成す るか、他の事前構成済みのゲームパッドプロファイルをアプリで選 択する必要があります。デフォルトのゲームパッドプロファイルは PlayStation 4 専用です。

5. KeyMander2 ゲームコンソール USB 接続ポートをゲームコンソールの USB ポ

- 8.(オプション)追加の電源が必要な場合は 5VDC 電源を接続してください。 9. コンソールから、コントローラーの通信方法を Bluetooth から USB に変更し
- てください。PlayStation 4:設定-周辺機器-コントローラー-通信方法-[USB ケーブルを使う]
- Nintendo Switch

GE1337P2 을 페어링합니다.

전용입니다

연결합니다

Nintendo Switch

Nintendo Switch

ートに接続してください。

- a. Switch システムのバージョンを最新版に更新してください。 b. 自動スリープを無効にしてください。

6. KeyMander2 를 활성화하려면 로컬에서 콘솔의 전원을 켭니다

7. Bluetooth 페어링 푸시 버튼을 눌러 앱이 설치된 스마트폰 / 태블릿과

참고:게임 콘솔이 PlayStation 4 가 아닌 경우, 앱을 다운로드하여 콘솔의

8. (선택사항) 추가 전원 공급 장치가 필요한 경우 5VDC 전원 공급 장치를

PlayStation 4: 설정 – 장치 – 컨트롤러 – 통신 방법 – "USB 케이블을 사용 "

9. 콘솔에서 컨트롤러의 통신 방법을 Bluetooth 에서 USB 로 변경합니다

a. 스위치 시스템 버전을 최신 버전으로 업그레이드합니다.

b. 자동 절전 모드를 사용하지 않도록 설정합니다

c. Pro 컨트롤러 유선 통신을 활성화합니다.

게임패드 프로필을 만들거나 앱에서 미리 구성된 다른 게임패드

프로필을 선택해야 합니다. 기본 게임패드 프로필은 PlayStation 4

c. Pro コントローラーの有線通信を有効にしてください。

始める前に、ゲーム内でのマウスの動きを改善するために4つの重要な設定を 設定する必要があります。プレイするゲームのゲーム内感度設定を最大化して ください。

www.iogear.com

www.iogear.com

www.iogear.com

www.iogear.com

www.iogear.com

www.iogear.com

www.iogear.com

с. Увімкніть дротовий зв'язок з професійним контролером

налаштування чутливості у грі, у яку ви граєте.

Щоб налаштувати чутливість прицілювання/погляду та зону нечутливості

Перед тим, як почати, снує чотири важливих налаштування, які потрібно

зробити, що поліпшити рухи миші у іграх. Збільшіть до максимуму всі

Наш додаток призначений для завантаження та керування профілем та

конфігурацією консолі. Ви можете вибирати профіль ігрової консолі для

та розкладки. Завантажте та встановіть додаток, щоб оптимізувати ваші

KeyMander2 підтримує перехресне з'єднання, просто під'єднайте другий

Примітка: Переконайтесь, що контролер, під'єднаний до порту ігрової

Antes de começar, são necessárias quatro definições importantes a serem definidas

para melhorar os movimentos do rato com jogos. Maximize todas as definições de

configuração. Pode selecionar perfil de gamepad para consolas de jogo diferentes,

O KeyMander2 suporta crossover, basta ligar o segundo controlador à porta teclado.

Nota: Certifique-se que o controlador que está ligado à porta gamepad corresponde

Başlamadan önce oyun içinde fare hareketlerinizi iyileştirmek için yapmanız

Uygulamamız, konsol profili ve yapılandırmaları indirmek ve yönetmek için

KeyMander2 çaprazlama desteğine sahiptir; ikinci kontrol cihazınızı Klavye

seçtiğiniz oyun kolu profiline uygun olduğundan emin olun.

Bağlantı Noktasına takmanız yeterlidir. Not: Oyun Kolu Bağlantı Noktasına takılı olan kontrol cihazının Uygulamadan

Zanim zaczniesz, musisz wprowadzić cztery ważne ustawienia, które poprawią

ruchy myszy w grze. Zwiększ wszystkie ustawienia czułości w grze, w którą

Nasza aplikacja przeznaczona jest do pobierania profilu konsoli, zarządzania

nim i jego konfiguracji. Możesz wybrać profil gamepada dla innej konsoli do gier,

ustawić czułość myszy, martwe pole i mapowanie. Pobierz i zainstaluj aplikację i

KeyMander2 obsługuje krzyżowanie, trzeba po prostu podłączyć drugi kontroler

Uwaga: Należy sprawdzić, czy kontroler podłączony do gniazda gamepada

odpowiada profilowi gamepada wybranemu w aplikacji.

tasarlanmıştır. Farklı konsollar için oyun kolu profilleri seçebilir; fare hassasiyeti,

ölü bölge ve atama ayarları yapabilirsiniz. Oyun deneyiminizi en iyi hâle getirmek

gereken dört ayar vardır. Oynadığınız oyunun ayarlarında tüm oyun içi

A nossa aplicação foi concebida para transferir e gerir o perfil de consola e a

definir sensibilidade do rato, deadzone e mapeamentos. Transfira e insale a

ao perfil gamepad que selecionou na aplicação.

консолі, відповідає профілю ігрової консолі, вибраному у додатку

різних ігрових консолей, встановлювати чутливість миші, зону нечутливості

Налаштування у грі

Встановлення додатку

Перехресне з'єднання

Definições do jogo

Instalação da aplicação

Crossover

Oyun İçi Ayarlar

Uygulama Kurulumu

Caprazlama

grasz

контролер до порту клавіатури.

Para ajustar Alvo/Ver Sensibilidade e Deadzone

sensibilidade no jogo do jogo que está a jogar.

aplicação para otimizar a experiência de jogo.

Nişan/Dönüş Hassasiyeti ve Ölü Bölge ayarı

hassasiyetleri en üst seviyeye çıkarın.

için lütfen Uygulamayı indirip kurun.

Ustawienia podczas gry

Instalacja aplikacji

Krzyżowanie

do gniazda klawiatury.

ゲーム内での設定

Aby ustawić Czułość celowania/kamery i Martwe pole

zoptymalizuj swoje doświadczenie podczas gry.

照準/視点感度とデッドゾーンを調整するには

відчуття у грі

#### アプリのセットアップ

アプリはダウンロードしてコンソールのプロファイルと設定を管理するために 設計されています。異なるゲームコンソールにゲームパッドのプロファイルを 選択し、マウス感度、デッドゾーン、マッピングを設定できます。アプリをダ ウンロードしてインストールし、ゲーミング体験を最適化してください。

#### クロスオーバー

KeyMander2 はクロスオーバーをサポートしています。第2のコントローラーを キーボードポートに接続するだけです。

注意:ゲームパッドポートに接続されているコントローラーがアプリで選択し たゲームパッドプロファイルに対応していることを確認してください。

### 게임 설정에서

목표 / 보기 감도 및 데드존 조정 시작하기 전에 게임 내에서 마우스 이동을 향상시키도록 설정해야 하는 네 가지 중요한 설정이 있습니다. 게임 내 모든 감도 설정을 최적화합니다

#### 앱 설치

매핑을 설정할 수 있습니다. 게임 환경을 최적화하기 위해 앱을 다운로드하여 설치하세요

#### 크로스오버

KeyMander2 는 크로스오버를 지원하므로 두 번째 컨트롤러를 키보드 포트에 연결하기만 하면 됩니다.

참고:게임패드 포트에 연결된 컨트롤러가 앱에서 선택한 게임패드 프로필괴 일치하는지 확인합니다

- 7. 按蓝牙配对按钮,将 GE1337P2 与安装有 App 的手机 / 平板电脑配对。 注意:如果游戏主机不是 PlayStation 4,您需要下载我们的 App,以便为游戏 主机创建手柄配置文件;或者,您可以在 App 中选择其他预配置的手柄 配置文件。默认的手柄配置文件仅适用于 PlayStation 4。
- (可选)如果您需要额外电源,请连接 5VDC 电源。 9. 在游戏主机上,将控制器的通信方式从蓝牙更改为 USB。PlayStation 4:设置 – 设备 – 控制器 – 通信方式 – "使用 USB 连接线"

7. 按壓藍牙配對按鈕,將 GE1337P2 與已安裝 App 的手機 / 平板電腦配對。 注意:如果遊戲主機不是 PlayStation 4,您需要下載我們的 App,以便為遊戲

9. 在遊戲主機上,將控制器的通信方式從藍牙更改為 USB。PlayStation 4:設置 -

開始遊戲前,需要進行四個設定來改善遊戲時的滑鼠移動。將正在進行遊戲中的

下載安裝我們的 App,以管理您的遊戲主機設定檔及配置。您可以選擇不同遊戲 主機的搖桿設定檔,還可針對滑鼠靈敏度、盲區 (Deadzone) 及對應鍵進行設定。

預設的搖桿設定檔僅適用於 PlayStation 4

8. (選配)如果您需要額外電源,請連接 5VDC 電源。

裝置 - 控制器 - 通信方式 - "使用 USB 連接線"

a. 將 Switch 系統版本升級到最新版本

調整瞄準 / 觀察靈敏度及盲區 (Deadzone)

請下載並安裝 App,以優化您的遊戲體驗

啟用 Pro 控制器有線通信

任天堂 Switch

遊戲設定時

App 安裝

b. 停用自動休眠模式

所有靈敏度設定設為最大。

新建搖桿設定檔;或者,您可以在 App 中選擇其他預設之搖桿設定檔。

- 任天堂 Switch
  - a. 将 Switch 系统版本升级到最新版本。 b. 禁用自动睡眠。
- c. 启用 Pro 控制器有线通信。

# 在游戏设置中

调整瞄准/观察灵敏度和盲区

在开始之前,需要设定四个重要设置来改进游戏中的鼠标移动。将所玩游戏中的 所有灵敏度设置设为最大。

#### App 安装

可下载安装我们的 App,以管理您的游戏主机配置文件和配置。您可以选择不 同游戏主机的手柄配置文件,还可设置鼠标灵敏度、盲区和映射。请下载并安装 App,以优化您的游戏体验。

#### 交叉连接

KeyMander2 支持交叉连接,只需将第二控制器连接至键盘端口便可。 注意:确保连接至手柄端口的控制器与您在App中选择的手柄配置文件相对应。

#### www.iogear.cor

#### 跨平台搖桿支援

KeyMander2 支援不同平台搖桿連接,只需將第二控制器連接至鍵盤連接埠即可 注意:確保連接至遊戲搖桿連接埠的控制器與您在 App 中選擇的搖桿設定檔相對

#### 設備名稱:KeyMander 2 跨遊戲平台鍵鼠轉換器,型號(型式)GE1337P 限用物質及其化學符號 多溴聯苯 大價鉻 Hexr 多溴二苯醚 單元Unit 鎘 Cadmiu (Cd) 汞 Mercury (Hg) 鉛 Lead (Pb) (Cr<sup>+6</sup>) biphenyls (PBB) (PBDE) 電纜線 Cab 印刷電路部件 0 0 0 0 塑膠 / 其他部作 0 0 0 0 0 0 金屬部件 Me 0 0 0 0 備考1、1%超出0.1 mr % "及"超出0.01 mr % "係指限用物質之百分比含量超出百分比含量基準值 備考2、℃ "係指該項限用物質之百分比含量未超出百分比含量基準值。 備考3、<sup>1</sup>一"係指該項限用物質為排除項目。

### 俯視圖 1 藍牙配對按鈕

2 LED 指示燈 3 模式按鈕

游戲搖桿連接埠。

5 遊戲主機 USB 連接埠

#### Ⅰ 硬體安裝

下載並安裝 App,以管理您的遊戲設定檔。
 注意: 1. 如果您使用 Android 手機 / 平板電腦,請確保先啟用 GPS 功能,然後

3. 將 USB 鍵盤連接到鍵盤連接埠。

4. 將 USB 滑鼠連接到滑鼠連接埠

再開始使用 App。

應用程式已啟用藍牙授權。

6. 請打開遊戲主機的電源,以啟動 KeyMander2。